## haring portal Mobility<sub>Busy line</sub> HD voiceVideocallChat Unified Call for communications uick start T UC-One conferencing Pickup Paralell ringing chat Calling line ommunicator for Android

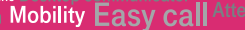

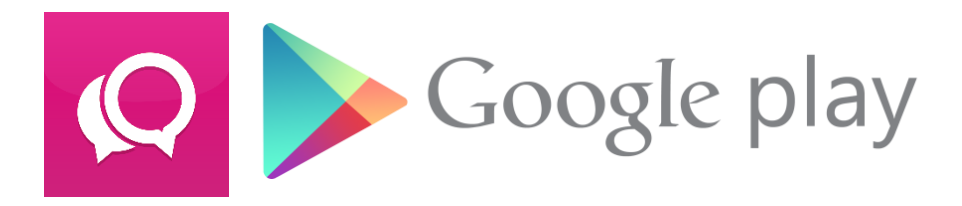

## Installation

or tablet

You can look the application up as 'T UC-One' and install it via Google Play or the QR code.

For the QR code, you need to have a QR code reader application installed and open the link by selecting 'Google Play'.

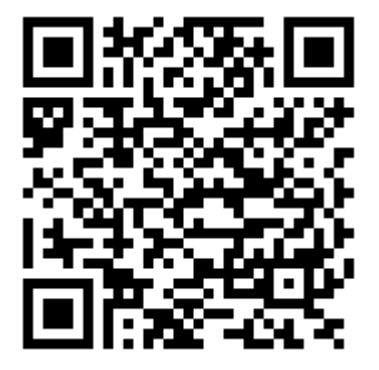

For reading, application: QRdroid

T UC-One Communicator is an application for unified communication. It includes an IP telephony and videotelephony client, user availability, and messaging. T UC-One Communicator (unified communication and IM&P) operates in the Android system with Internet access. It is connected to the T-mobile virtual PBX platform and supports different types of calls. Users have continuous access to the directory of contacts and can see the availability status of their colleagues. The end user interface allows for easily making and receiving calls and videocalls and sending quick messages. The directory of contacts is ideally suited for easy launch of multimedia communication and it intuitively supports the user in effective and frequent communication.

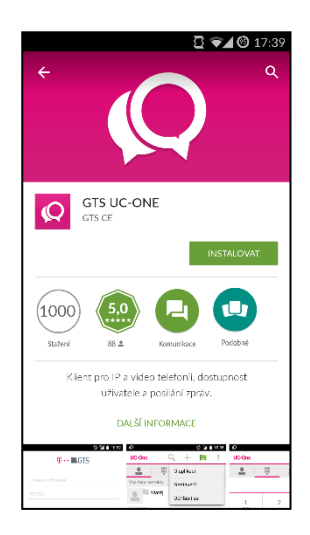

|       |                                                  | // |  |
|-------|--------------------------------------------------|----|--|
| 4     | _                                                | 0  |  |
| ¢     | GTS UC-ONE<br>potřebuje přístup k následujícímu: |    |  |
| 3     | Historie zařízení a aplikací 🛛 🗸 🗸               |    |  |
| 8     | Kontakty 🗸                                       | 1  |  |
| •     | Poloha 🗸                                         | 1  |  |
| ر     | Telefon V                                        | 1  |  |
|       | Fotky/média/soubory V                            |    |  |
| 0     | Fotoaparát 🗸 🗸                                   |    |  |
| Ŷ     | Mikrofon V                                       |    |  |
| •     | 🖌 Informace o připojení Wi-Fi 🛛 🗸                | 1  |  |
| ī     | ID zařízení a informace o V                      | I  |  |
|       | Google play Ря́имоит                             |    |  |
| lesis |                                                  | 2  |  |

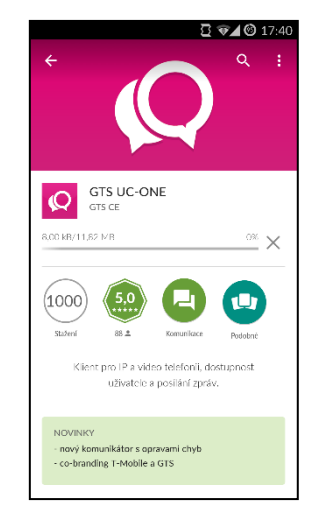

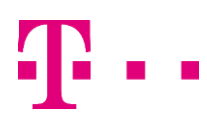

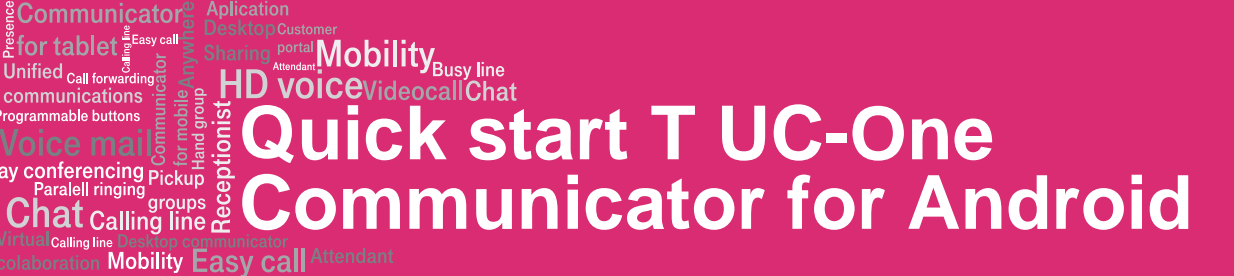

## **First launch**

Unified Call form

Calling l

Entering of a user name and a password will be required during the first launch. These will be provided at service handover. The format of the user name is +420xxxxxxxx (XXXXXXXX being the user's telephone number (9 digits) and the password being identical to your web portal password. You can also choose whether the application should remember the password and whether it will log in automatically when launched. Continue by clicking 'Log in'.

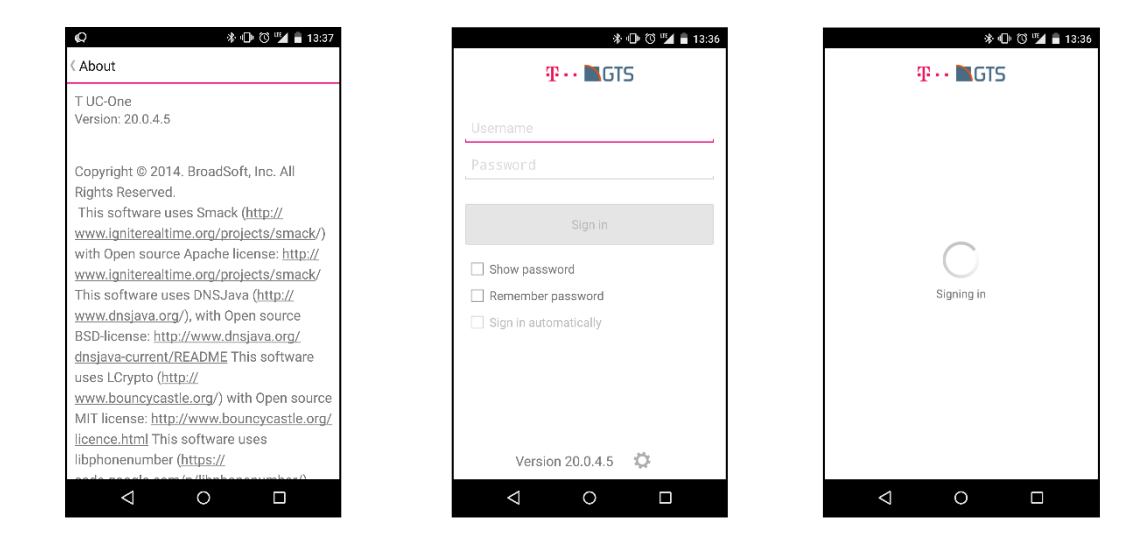

When have logged in, you will see the list of contacts you have added to the T UC-One Communicator. In order to change your language preferences, press the 'Menu' key on your telephone and select Settings. Now go for Language and select the one you prefer.

| Q             | * 🕩             | ് 🏴 🖥 13:37 |  |  |  |
|---------------|-----------------|-------------|--|--|--|
| UC-One        | $\circ$ +       | 0           |  |  |  |
|               | Ē               | U           |  |  |  |
| Favorites     |                 |             |  |  |  |
| 2             | Andrew Boiler   |             |  |  |  |
| 2             | Carl Green<br>* |             |  |  |  |
|               | Ema Cream<br>*  |             |  |  |  |
| <b>A</b>      | Jane Field      |             |  |  |  |
| Martina Amber |                 |             |  |  |  |
|               | Thomas Ring     |             |  |  |  |
| Buddies       | All Director    | y Local     |  |  |  |
| <             | 1 0             |             |  |  |  |

| Ω.           |                | ***       |   | 13:37 |  |
|--------------|----------------|-----------|---|-------|--|
| UC-One       | (              | 2, +      | Ū | ÷     |  |
| <b>.</b>     | ***            | About     |   |       |  |
| Favorites    |                | Settings  |   |       |  |
| 2            | Andrew         | Sign out  |   |       |  |
| 2            | Carl Green     |           |   |       |  |
|              | Ema Cream<br>* |           |   |       |  |
| 🚺 📔 Jane Fie |                | ld        |   |       |  |
|              | Martina Amber  |           |   |       |  |
| 2            | Thomas Ring    |           |   |       |  |
| Buddies      | All            | Directory |   |       |  |
| <            |                | $\cap$    |   |       |  |

| Q                                                | 🔅 🕩 🕲 🎽 🖥 13:38 |  |  |
|--------------------------------------------------|-----------------|--|--|
| O Call settings                                  |                 |  |  |
| Do not disturb<br>Disabled                       |                 |  |  |
| Call forward always<br>Disabled                  |                 |  |  |
| Call forward no answer<br>Disabled               |                 |  |  |
| Call forward busy<br>Disabled                    |                 |  |  |
| Call forward when unreachable<br>Disabled        |                 |  |  |
| Remote Office                                    |                 |  |  |
| Hide number<br>Disabled                          |                 |  |  |
| BroadWorks Anywhere<br>Configure BroadWorks Anyw | vhere           |  |  |
|                                                  |                 |  |  |

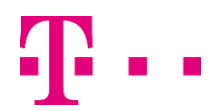